考试系统 收藏本站 登录 注册

## 2022.03 生物竞赛【BAT3-菁联赛】直播班流程安排

一、具体安排

1、考试时间: 3月20日 上午10:00-12:00 (120分钟)

2、考试形式:线上下载电子试卷,提前打印出来答题,提交电子答题卡;

(登陆北斗学友官网 www.biodo.com, 点击右上方考试系统;或者直接打开考试系统链接 http://examin.biodo.com/user/login(建议使用 PC 端、Chrome 浏览器进行考试),输入自己手机号和网 页验证码,点击登录,点击考试名称,下载试卷;答题完成后,点击答题按钮,进入答题界面,点击【提 交答题卡】即可。提交完电子答题卡即可看到自己的分数、当前排名,和正确答案。

3、试卷开放下载时间: 3月 20 日 早上 6:00 开始

4、电子答题卡提交截止时间: 3月 20 日 下午 14:00

5、**试题解析时间:**3月20日下午14:00-17:00(回放时间7天内可观看3次回放)

## 二、北斗学友官网操作指南

## 1、如何登入考试系统进行考试

① 进入北斗学友官网 www.biodo.com, 点击右上方考试系统;或者直接打开考试系统链接 http://examin.biodo.com/user/login

(建议使用 PC 端、Chrome 浏览器进行考试)

泰斗智慧· 莆英教育 R有名师· 只做精品

② 输入自己手机号和网页验证码,点击登录

| ٩      | 请输入正确手机号登录,忘记请联系班主任 |
|--------|---------------------|
| $\geq$ | (Hpd-               |
|        |                     |
| 请输     |                     |
| 登      |                     |

## ③ 点击考试名称下载试卷,答题结束后点击答题按钮,进入答题界面

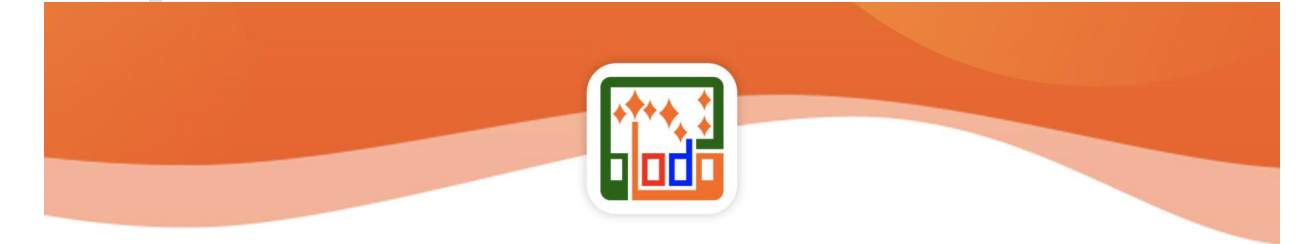

|   |                                                |                     |                     |      |          | 感光汉頃                   | ющ |
|---|------------------------------------------------|---------------------|---------------------|------|----------|------------------------|----|
|   | 考试名称                                           | 考试开始时间              | 考试结束时间              | 考试类型 |          | 操作                     |    |
| 1 | <b>回激试2</b>                                    | 2022-01-14 15:06:00 | 2022-01-15 15:06:00 | 主观考试 | 考试正在进行   | 下载试卷 答题下载答案 下载答题卡 错题反馈 |    |
| 2 | <b>尼</b> 激试1                                   | 2022-01-14 15:05:00 | 2022-01-15 15:05:00 | 客观考试 | 考试正在进行   | 下载试卷 答题 错题反馈           |    |
| 3 | []2022年竟赛学院化学竞赛【BES2_超级数】元旦西安班_难点专项拔尖_《无机化学》考试 | 2022-01-07 19:00:00 | 2022-01-07 21:40:00 | 主观考试 | 不在考试时间之内 | 下载答案 下载答题卡 错题反馈        |    |

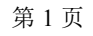

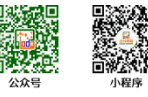

|                                                   | 平台 刃成长导航,                                                                                                    | 做民师益友                                                                                           |                                              | 专注•专业•共创•共赢                        |
|---------------------------------------------------|----------------------------------------------------------------------------------------------------|-------------------------------------------------------------------------------------------------|----------------------------------------------|------------------------------------|
| ④ 进入                                              | 答题界面                                                                                                    |                                                                                                 |                                              |                                    |
| (客观题:选                                            | も择题 直接点击选持                                                                                                    | 译选项即可)                                                                                          |                                              |                                    |
|                                                   |                                                                                                    |                                                                                                 | 测试1                                          | 1**3<br>• 000                      |
| 姓名:                                               | 手机号:                                                                                                    |                                                                                                 |                                              |                                    |
| 学校:                                               | 总分: 0                                                                                                    |                                                                                                 |                                              |                                    |
| 1. (A)(B)                                         | C D E F G                                                                                                    |                                                                                                 |                                              |                                    |
|                                                   |                                                                                                    | 提父合题                                                                                            | 保存为卓稿                                        |                                    |
|                                                   |                                                                                                    |                                                                                                 |                                              |                                    |
| ⑤ 答案:                                             | 填写完如果还需要                                                                                                    | 要修改答案点击【保存                                                                                      | 为草稿】即可,草稿箱可                                  | 可以将答案保存,否则退出考                      |
| 系统重新进                                             | 挂入,答案将丢失                                                                                                    | ; 但是仅保存草稿箱7                                                                                     | 下提交答题卡,视为未交                                  | 卷。                                 |
| 答案填                                               | 真写完确定不需要                                                                                                    | 修改了点击【 <mark>提交答</mark> 匙                                                                       | <mark>题卡】</mark> ,答题卡提交完毕,                   | 后,无法修改答案。                          |
|                                                   |                                                                                                    |                                                                                                 |                                              |                                    |
|                                                   | 고 ᢦጶ ) 니트 기 나 <del>는</del> 떠                                                                                                    | 动手的桥油和                                                                                          |                                              |                                    |
|                                                   |                                                                                                    | 別观有视频保住                                                                                         |                                              |                                    |
| ① 进入.                                             | 北半字及目网 <u>MT</u><br>田 DC 洪洪伝河 <i>毛</i>                                                                                                    | tps://www.blodo.com                                                                             | 7/1                                          |                                    |
| (建以供)                                             | 用PU 墒进11 观有                                                                                                    | 达到取住观有效未)<br>·加毛)                                                                               | -//L                                         |                                    |
| (建以使)                                             | 用 UIITOIlle 初见                                                                                                    | 观有)                                                                                             |                                              |                                    |
| ◎ 占土-                                             | 七上角【啓寻】‡                                                                                                    | <b>安</b> ⁄田                                                                                     |                                              |                                    |
|                                                   | 山上用【豆水】]                                                                                                    | <u> </u>                                                                                        |                                              | 老洋石体 临进大社 祭具 计皿                    |
| 泰斗智慧                                              | <ul> <li>・菁英教育 只有名师・只做精品</li> </ul>                                                                                                    |                                                                                                 |                                              | 与山永圳 収藏中山 豆水 江而                    |
| 泰斗智慧                                              | <ul> <li>・ 菁英教育 只有名师・只做精品</li> <li>・ 門本</li> </ul>                                                                                                    |                                                                                                 |                                              | 亏吗,示约 化酸牛如 豆水 江面                   |
| 泰斗智慧<br>••••••••••••••••••••••••••••••••••••      | · 菁英教育 只有名师·只做精品                                                                                                    | 学跖上,我们始終一起!                                                                                     |                                              | 亏叫开始 "从晚午知 豆米 江即                   |
| 泰斗智慧<br>[++++]<br>[]]]]]]]]]]]]]]]]]]]]]]]]]]]]]] |                                                                                                    | 学路上,我们始終一起!                                                                                     |                                              | ういがが "水橋小山 豆米」 (江川)                |
| <sup>泰斗留慧</sup><br>③ 输入 <sup>3</sup>              | · 菁英教育 R有名师· R做精品<br>「たい」をあ<br>Rom EEEの<br>手机号和密码,                                                                                                    | 学验上,我们始龄一起!<br>铁认密码为学员手机号                                                                       | 的后六位                                         | ういがが "水橋小井田 王米」(工団)                |
| <sup>奏斗留慧</sup><br>〔〕〕<br>③ 输入 <sup>≟</sup>       | · 菁英教育 只有名师·只做精品                                                                                                    | 学路上,我们始終一起!<br>铁认密码为学员手机号                                                                       | 的后六位<br>×                                    | ういがが "水橋小井田 王米」(工団)                |
| <sup>泰斗留慧</sup><br>③ 输入 <sup>:</sup>              | · 菁英教育 R有名师· R做精品<br>「たい」であ<br>「たい」であ<br>名 内<br>子<br>机<br>号<br>和<br>密<br>码<br>、<br>第<br>北<br>当                                                                                                    | <i>ኞ动上,我们始缺一起</i> !<br>默认密码为学员手机号<br>₩ <b>学友 用户登录</b>                                           | 的后六位<br>———————————————————————————————————— | ういがが "水橋小井田 王米 (工団)                |
| <sup>泰斗留慧</sup><br>③ 输入 <sup>3</sup>              | · 菁英教育 只有名师· 只做精品<br>「「「」」「「」」「」」「」」「「」」「「」」「」」「」」「」」「」」「」」「                                                                                                    | <i>举动上,我们始终一起</i> !<br>伏认密码为学员手机号<br><b>-学友 用户登录</b><br><sup></sup> 举路上,我们始终一起                  | 的后六位<br>———————————————————————————————————— | ういがない 小板(小田 王米 江川)                 |
| <sup>泰斗留慧</sup><br>③ 输入 <sup>:</sup>              | · 菁英教育 只有名师·只做精品<br>「「「「」」「「」」「」」「」」「「」」「「」」「」」「」」「」」「」」「」」                                                                                                    | <i>举动上,我们始缺一起</i> !<br>伏认密码为学员手机号<br><b>-学友 用户登录</b><br><sup></sup> 举路上,我们始终一起                  | 的后六位<br>×                                    | ういパが。 小橋(小田 王米 江町)                 |
| <sup>奏斗留慧</sup><br>③ 输入 <sup>:</sup>              | · 菁英教育 只有名师·只做精品<br>「「「」」「「」」「」」「」」「」」「「」」「」」「」」「」」「」」「」」「」                                                                                                    | <i>举动上,我们始缺一起</i> !<br>伏认密码为学员手机号<br><b>-学友 用户登录</b><br><sup></sup>                             | 的后六位<br>×                                    | "5 Ш.Л.Яй "4.884-4-нн ЦЖ (III)     |
| <sup>奏斗留慧</sup><br>③ 输入 <sup>:</sup>              | <ul> <li>         · 菁英教育 只有名师·只做精品     </li> <li>         · 正学友。         <ul> <li></li></ul></li></ul>                                                                                                    | <i>举动上,我们始缺一起</i> !<br>伏认密码为学员手机号<br><b>-学友 用户登录</b><br><sup></sup> <sup></sup>                 | 的后六位<br>×                                    | ", Ш,7,2% ", Ч,66(,4-¥;H] ЦЖ (ЦД)  |
| <sup>奏斗留慧</sup><br>③ 输入 <sup>:</sup>              | <ul> <li>• 菁英教育 只有名师·只做精品</li> <li>「「「「「」」」」」</li> <li>「「」」」」</li> <li>「「「」」」</li> <li>「「」」」</li> <li>「「「一」」」</li> <li>「「一」」」</li> <li>「「一」」」</li> <li>「「一」」」</li> <li>「「一」」」</li> <li>「「一」」」</li> <li>「「一」」」</li> <li>「「一」」」</li> <li>「「一」」」</li> <li>「「二」」」</li> <li>「「二」」</li> <li>「「二」」</li> <li>「「二」」</li> <li>「「二」」</li> <li>「二」」</li> <li>「二」</li></ul> | <b>举动上, 亦们始缺一起!</b><br>默认密码为学员手机号<br><b>学友用户登录</b><br><sup></sup><br>举路上, 我们始终一起<br>验证码登录 忘记密码: | 的后六位<br>———————————————————————————————————— | ", Ш,7,2%" ", Ч,66(,4-¥)-Я ЦЖ (ЦП) |
| <sup>秦斗留慧</sup><br>③ 输入 <sup>:</sup>              | <ul> <li>• 菁英教育 只有名师·只做精品</li> <li>「「「「」」」」「「」」」」</li> <li>「「」」」」</li> <li>「「」」」</li> <li>「「」」」</li> <li>「「一」」」</li> <li>「「一」」」</li> <li>「「一」」」</li> <li>「「一」」」</li> <li>「「一」」」</li> <li>「「二」」」</li> <li>「「二」」」</li> <li>「「二」」」</li> <li>「二」」</li> <li>「二」」</li></ul>      | 登路上, 苏们始缺一起!   此认密码为学员手机号   →学友用户登录   学路上,我们始终一起   验证码登录 忘记密码:   登录                             | 的后六位<br>———————————————————————————————————— | ", Ш.Л.Ж. "Ч.КЦ. + ЭН Ц.Ж. (Ц.Ш)   |
| <sup>秦斗留慧</sup><br>③ 输入 <sup>:</sup>              | <ul> <li>         · 菁英教育 只有名师·只做精品     </li> <li>         · 許美教育 只有名师·只做精品     </li> <li>         · 上学         · 文内         · 一下次自动登录     </li> </ul>                                                                                                    | 登 动 上, 永 们 站 颜 一 起!   伏 认 密 码 为 学 员 手 机 号   •学友 用户登录   学 施 用户登录   验证码登录 忘记密码:   登 录   新田户注册     | 的后六位<br>———————————————————————————————————— |                                    |

| ★★:     ★★:     ★**     ★**     ★**     ★**     ★**     ★**     ★*     ★*     ★*     ★*     ★*     ★*     ★*     ★*     ★*     ★*     ★*     ★*     ★*     ★*     ★*     ★*     ★*     ★*     ★*     ★*     ★*     ★*     ★*     ★*     ★*     ★*     ★*     ★*     ★*     ★*     ★*     ★*     ★*     ★*     ★*     ★*     ★*     ★*     ★*     ★*     ★*     ★*     ★*     ★*     ★*     ★*     ★*     ★*     ★*     ★*     ★*     ★*     ★*     ★*     ★*     ★*     ★*     ★*     ★*     ★*     ★*     ★*     ★*     ★*     ★*     ★*     ★*     ★*     ★*     ★*     ★*     ★*     ★*     ★*     ★*     ★*     ★*     ★*     ★*     ★*     ★*     ★*     ★*     ★*     ★*     ★*     ★*     ★*     ★*     ★*     ★*     ★*     ★*     ★*     ★*     ★*     ★*     ★*     ★*     ★*     ★*     ★*     ★*     ★*     ★*     ★*     ★*     ★*     ★*     ★*     ★*     ★*     ★*     ★*     ★*     ★*     ★*     ★*     ★*     ★*     ★*     ★*     ★*     ★*     ★*     ★*     ★*     ★*     ★*     ★*     ★*     ★*     ★*     ★*     ★*     ★* | 专注・专业・共创・共赢            |
|----------------------------------------------------------------------------------------------------|------------------------|
| ④ 成功登录后,点击【我的课程】                                                                                                    |                        |
| 泰斗智慧·菁英教育 只有名师·只做精品                                                                                                    | 我的课程 个人资料 消息 🗿 考试系统 退出 |
| ↑••••••••••••••••••••••••••••••••••••                                                                                                    | 這程 v 清输入关键字 <b>温紫</b>  |
|                                                                                                    |                        |

⑤ 在【全部课程】或【我的直播】分类,找到对应的课程点击<mark>标题</mark>进入课程详情

| 个人资料  账户安全 | 我的课程   我的消息  | 息  我的订单                                                                                                    |
|------------|--------------|----------------------------------------------------------------------------------------------------|
|            | 全部课程         | 我的直播    线下课程    录播课程                                                                                          |
| 生物竞        | BIODO<br>赛课程 | <b>2022年竞赛学院生物竞赛【BOC3-周周考】三师直播班(模块过关6次+全<br/>真模拟4次)【BOC3-周周考】</b><br>上课地点:线上直播<br>开课时间: 2022-03-12-2022-04-29 |
|            |              |                                                                                                    |

⑥ 在课程详情中点击【会员观看】

首页 > 生物竞赛 > 2022年竞赛学院生物竞赛【BOC3--周周考】三师直播班(模块过关6次+全真模拟4次)

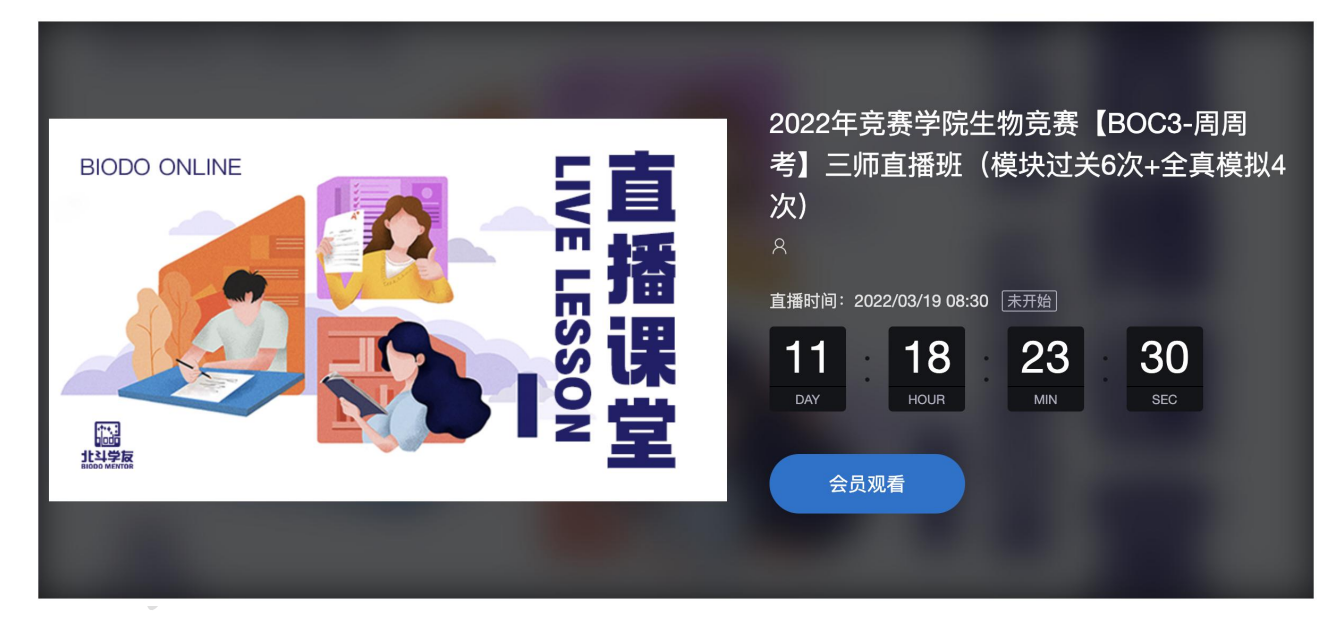

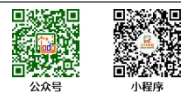

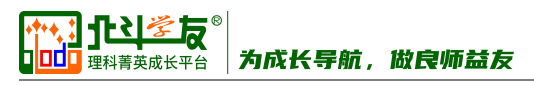

⑦ 输入验证信息 (学员手机号)

| BIODO ONLINE | LVE L   | 2022年竞赛学院生物竞赛【BOC3-周周<br>考】三师直播班(模块过关6次+全真模拟4<br>次)<br><sup>A</sup><br><sup>直播時間: 2022/03/19 08:30 末开始<br/>X<br/>21 38<br/><sub>BEC</sub></sup> |
|--------------|---------|----------------------------------------------------------------------------------------------------|
|              | 请输入验证信息 |                                                                                                    |
|              | 进入直播 取消 |                                                                                                    |

⑧ 成功进入直播观看界面(注:当讲师开启直播后才能看到直播画面) <sup>首页 > 生物竞赛 > 2022年竞赛学院生物竞赛 [BOC3-周周考] 三师直播班(模块过关6次+全真模拟4次)</sub></sup>

| E擂时间: 2022/03/19 08:30<br>11                                          | <ul> <li>₩天(1,4)</li> <li>★</li> <li>★</li> <li></li></ul> | 更多 ::<br>发送 |
|-----------------------------------------------------------------------|----------------------------------------------------------------------------------------------------|-------------|
| <mark>#495</mark><br>2022年竞赛学院生物竞赛【BOC3-周周考】三师直播班(模块过关6次+全真模拟4次)<br>ス |                                                                                                    |             |

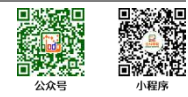